## **Informations pour l'ordinateur :**

## Allumer l'ordinateur :

- 1. Appuie sur le bouton en bas à gauche derrière l'écran de l'ordinateur.
- 2. Attend qu'il s'allume et avec la souris clique sur la session CIN

## Trouver le jeu :

- 1. Clique sur la boussole en bas à droite de l'écran.
- 2. Dans le rectangle tout en haut de la page écrit l'adresse du site : www.ortholud.com/
- 3. Clique juste sur « Grammaire ». C'est le deuxième à gauche après conjugaison.
- 4. Dans l'encadré orange, clique sur « les homophones ». C'est le premier de la deuxième ligne.
- 5. Les premiers homophones sont les a/à. Va sur « Exercice n°... » et clique sur le « 1 ».

## <u>Comment jouer :</u>

Dans ce jeu, il y aura plusieurs phrases dans lesquelles il manque le « a ». A toi de trouver quel « a » correspond.

Il y a trois niveaux de difficulté dans ce jeu. Si tu as le temps tu peux les faire les trois, mais tu dois commencer par le jeu numéro 1. N'oublie pas de mémoriser ton score pour chaque jeu.

- 1. Si ton jeu est trop bas sur la page, appuie sur la flèche ↓ sur ton clavier en bas à droite.
- Regarde si tu es bien sur le jeu n°1. Sinon va sur « Exercice n°... » et clique sur le « 1 » pour lancer le premier jeu. Il se trouve au-dessus du carré orange.
- 3. Clique sur « Commencer »
- 4. Pour répondre aux questions clique sur le « a/à »que tu penses être correct dans cette phrase.
- 5. Si ta réponse est la bonne, un petit clown passe devant l'écran et ton score se comptabilise dans le rond orange en bas à droite. Si ta réponse est fausse une petite fusée s'écrase par terre et ton score ne bouge pas.
- 6. Clique sur la flèche bleue pour passer à la phrase suivante.
- Quand tu as fini le niveau, mémorise ton score et va sur « Exercice n°... » et clique sur le numéro du niveau (1-2 ou 3)